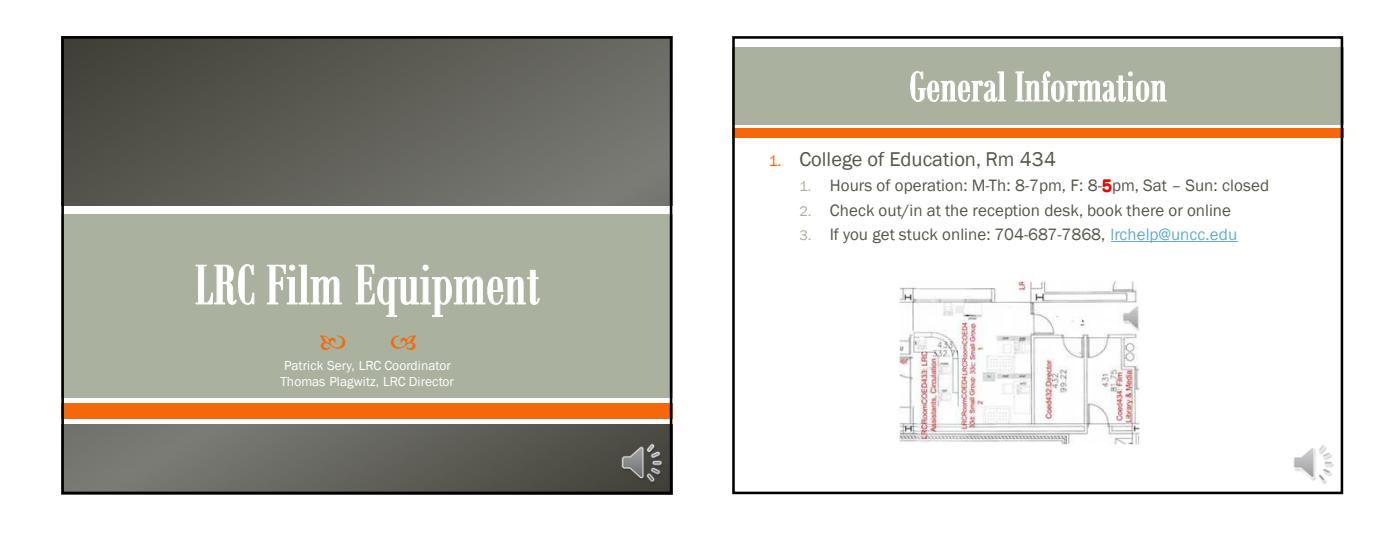

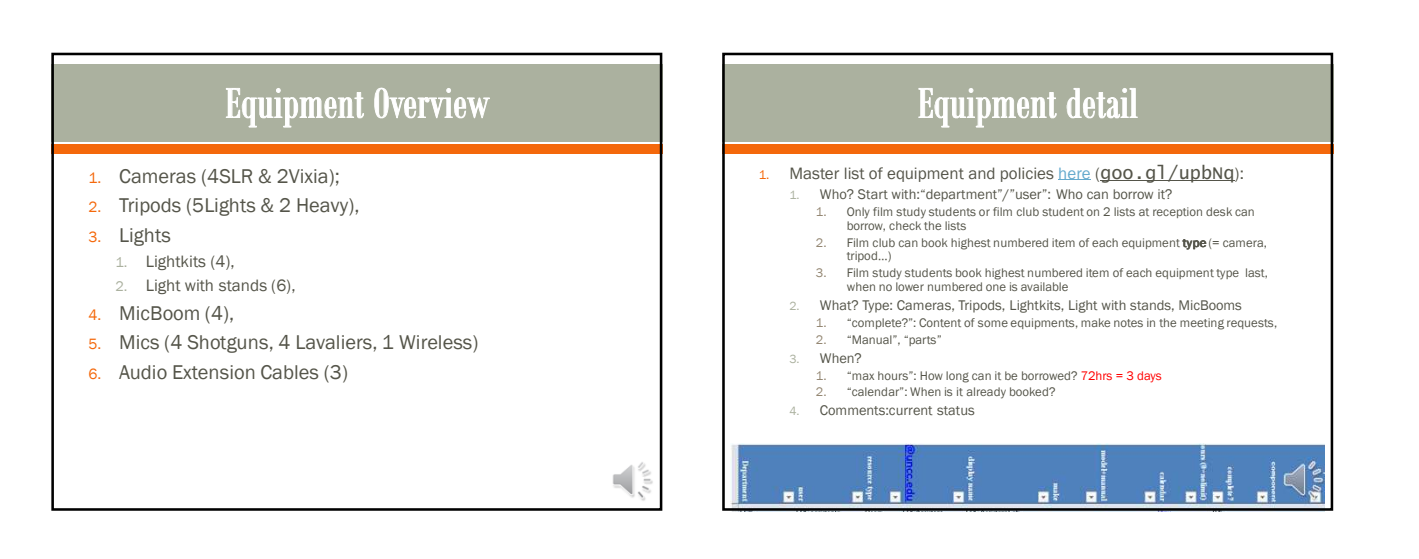

### Be Good!

- 1. Check equipment calendar @ http://lrc.uncc.edu
- 2. Visit the LRC if you have any question
- 3. Be mindful of others,
- Respect the appointment, your meeting request always needs to reflect reality -> let others know by updating
- 5. Care and protect equipment
- 6. Loan agreement

#### Lose borrowing privileges if you don't share well

- 1. If returning borrowed items late affects other students, you will lose your borrowing privileges.
- 2. If you want to reactivate your borrowing privileges, you have to:
  - 1. Contact the LRC and make an appointment to come by and get information regarding the Reactivation Procedure.
  - Write a formal letter of apology to the other student that you affected. You will receive instructions on the format of the letter and information regarding your missed appointment when you come to this meeting.
  - Upon completion and submission of your letter, the LRC staff will review your case, and if all is completed to satisfaction, you will add your privileges back into the circulation system.

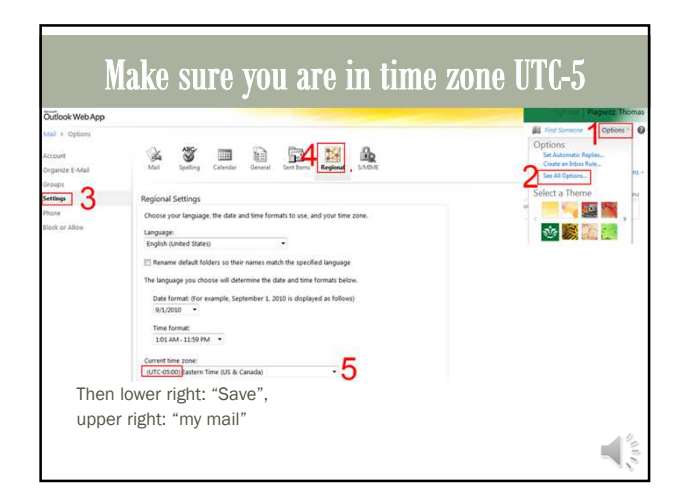

| Security (show regimulation)<br>This is public or shared compare<br>This is a public or shared compare<br>Wanaya by selecting this optically use confirm that<br>this compare provides with your comparations's<br>security profile;<br>Use the sign the resist of OutDock Web App |  |
|----------------------------------------------------------------------------------------------------|--|
| Uper name   bilagant<br>Passaroti  <br>Connected to Monsorh Exchange                                                                                                    |  |

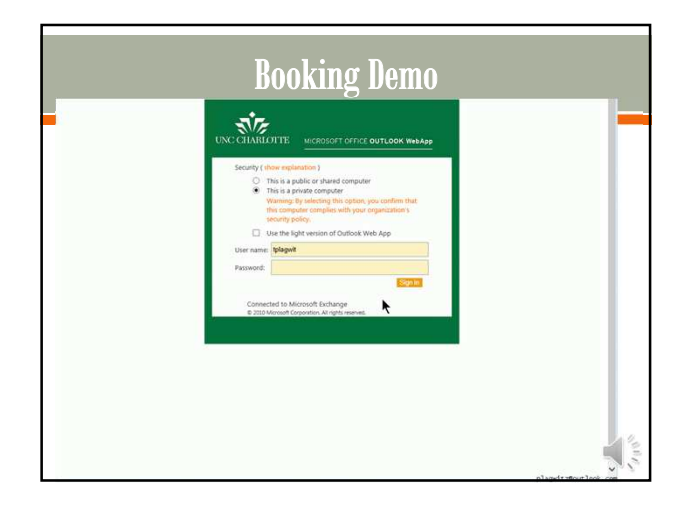

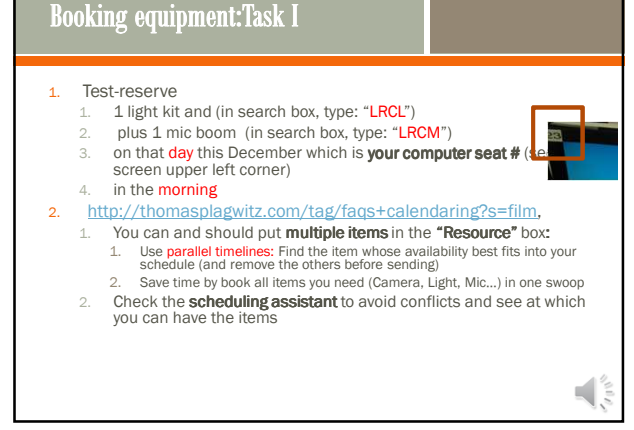

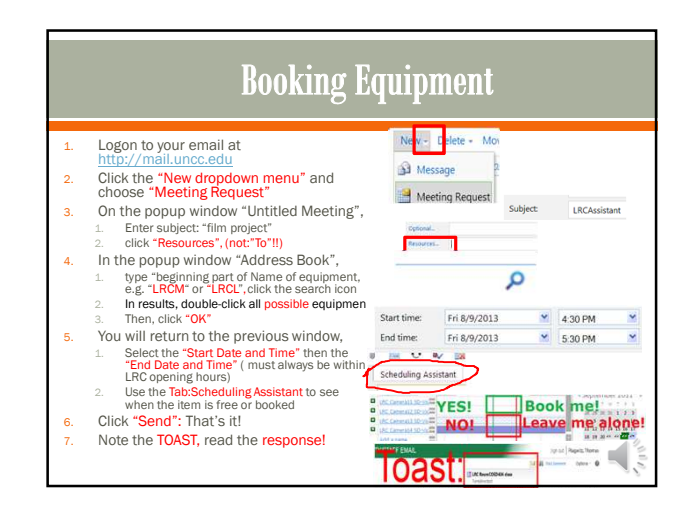

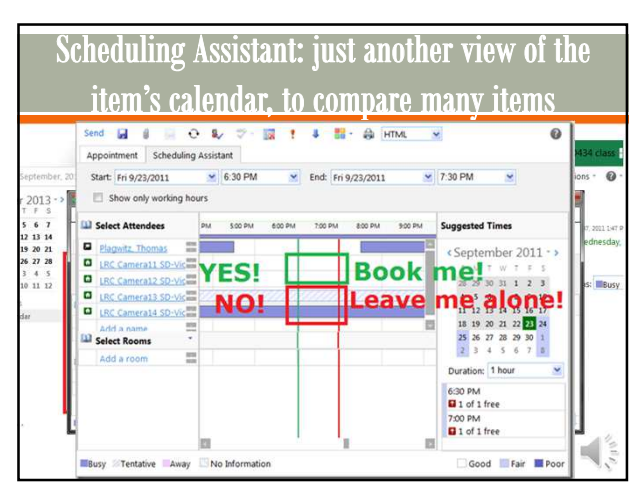

#### **Booking equipment:**Questions

- Scenario:Book Camera13, Shotgun Mic7, LightKit08 for September 23-26<sup>th</sup>
  - 1. Student returns LightKit08 September 25<sup>th</sup>.
- Student wants to extend loan of Camera13 to September 30<sup>th</sup>.
   Student wants to reserve Camera17 and Camera18 for September 27-30<sup>th</sup>

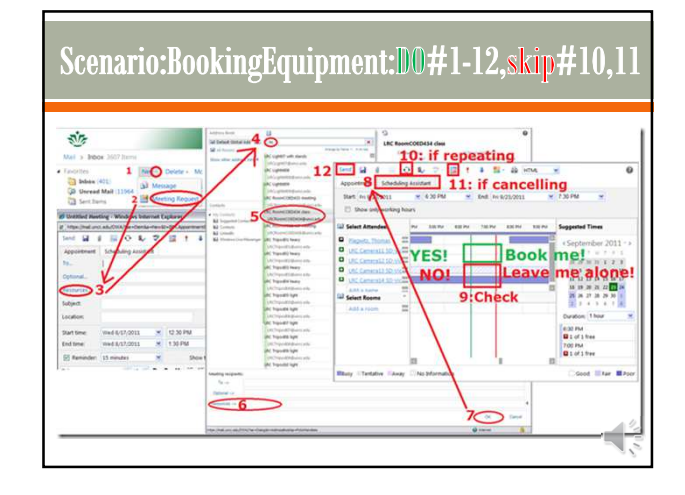

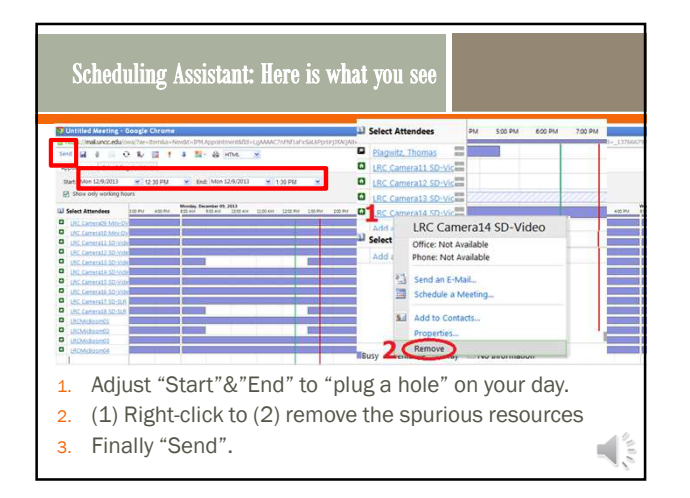

## Booking equipment:Task II

- 1. Turns out you **overslept** and will be more than an hour late for the equipment return you have scheduled:
- Open the meeting request from your NINERMAIL calendar, consult the scheduling assistant for maximum allowable extension, alter the end time, send update, read response.

| Appointment Scheduling Assistant Start ins 9/23/2011 ¥ 6/35 PM ¥ End ins 9/23/2011 ¥ 7/30 PM Show only working hours                                                                                                    | *            |
|----------------------------------------------------------------------------------------------------|--------------|
| Start: Fri 9/23/2011 ¥ 6:39 PM × End: Fri 9/23/2011 ¥ 7:39 PM                                                                                                    | *            |
| E Show only working hours                                                                                                    |              |
|                                                                                                    |              |
| Select Attendees Pro Still Pro Still | imes         |
| Disputs Thomas II Cardian                                                                                                    | har 2011 • > |
| " McCeneral Lions" VESI Book mel                                                                                                    | + I          |
| O the constitution of TLO:                                                                                                    | 21 4 2 3     |
| Leave me                                                                                                    | lone!        |
| 1 10 10 10 10 10 10 10 10 10 10 10 10 10                                                                                                    | 25 22 21 24  |
| Select Rooms * 25 26 27                                                                                                    | 28 29 30 1   |
| Add a room III                                                                                                    | 3.4.2.2      |
| Duration: 1                                                                                                    | Nour         |
| 6.30 PM                                                                                                    |              |

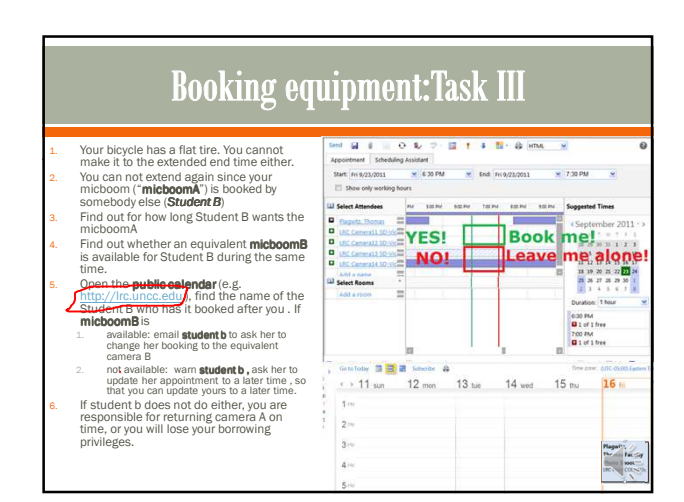

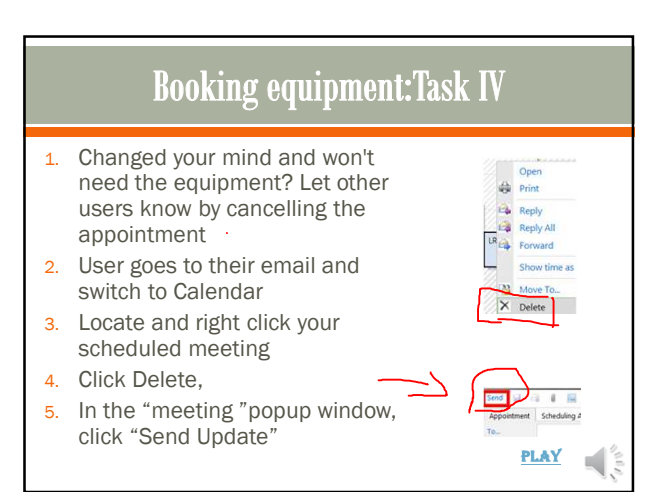

## **Booking equipment: Task V**

- You come to the LRC reception desk, but the item you booked is not on the shelves since your fellow student stood you up
- 2. Make sure the LRC assistant emails the offender's name (from the item's public calendar) to the director.
- 3. Update your meeting request by finding a different, but equivalent item to book.

# Welcome to the Language Resource Center

80 63 COED 434